آموزش نرمافزار 🕴 نرمافزار

رایانه خبر 🕴 بهمن ۸۹ 🎍 شماره ۶۸

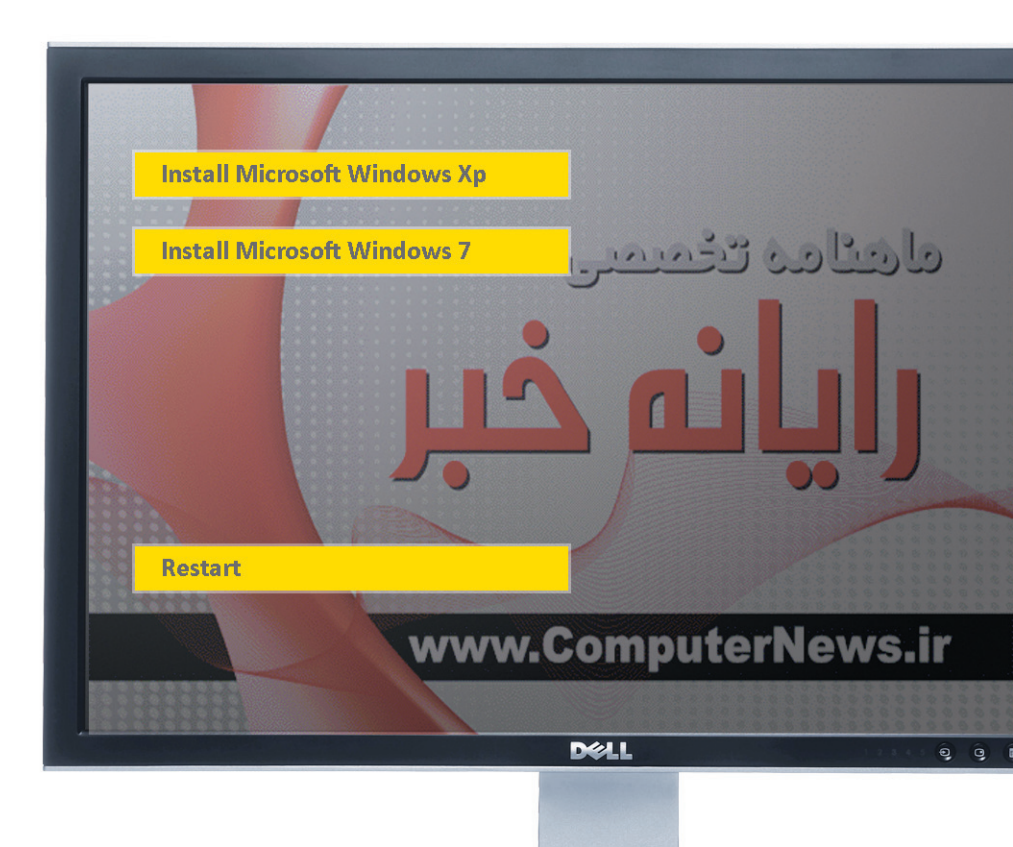

بون جند کانه دی با قابلیت

> حتما تا به حال دیوی دی های دارای بوت چندگانه را دیدهاید. اغلب دیوی دی های شر کتهای معروف نرمافزاری ایرانی که به فروش بسته های نرمافزاری شهرت دارند، بدین صورت است که اگر سیستم را با آنها بوت کنید، منویی ظاهر می شود و چندین انتخاب را به شما می دهد، مثلا نصب ویندوز ۷ یا بوت از روی هارددیسک و یا موارد دیگر. نکته قابل توجه اینکه اغلب این منوها تحت داس بوده و در محیط ساده سیاه رنگ و بدون استفاده از ماوس باید انتخاب خود را انجام دهید. ما در این شهراه قصد داریم یکی از نرمافزارهای بسیار قوی در ساخت منوهای سفارشی رنگی با پشتیبانی از ماوس را به شما آموزش دهیم.

هومن سیاری Sayyari@ComputerNews.ir

#### تعيين هدف

طی این مقاله قصد داریم یک دیوی دی با قابلیت نصب ویندوز ایکس پی و ۷ بسازیم تا هنگامی که کامپیوتر را با آن بوت می کنید، امکان انتخاب بین نصب یکی از این دو سیستمعامل را داشته باشید. با توجه به اینکه نصب این دو یکی از پرکاربردترین کارهای هر کاربر به خصوص تکنسینهای کامپیوتر است، احتمالا خبر خوبی برای آنها خواهد بود که میتوانند هر دوی این سیستمعامل ها را روی یک دیوی دی داشته باشند.

### مواد لازم

- ۱. نرمافزار EasyBoot
- ۲. سیدی ویندوز ایکسپی
  - ۳. دیویدی ویندوز۷
    - ۴. چند دقيقه وقت
      - ۵. کمی حوصله

## مراحل کار

- ۲. ابت دا نرمافزار EasyBoot را نصب کنید (آخرین نسخه این نرمافزار به همراه شــماره سریال در دیویدی ماهنامه گنجانده شده است).
- برای فعال سازی اَن دکمه Helpرازده و سپس گزینه Enter Registration Code را انتخـاب کنید.
- ۲. ابتدا فولدر I386 را از سـیدی ویندوز ایکسپی
  بـه آدرس I386 را از سـیدی ویندوز ایکسپی کنید
  بـه آدرس I ین اسـت که برنامه EasyBoot را در
  پارتیشن C نصب کردهاید).
- ۳. فایلهای win51 و win51 و win51 و win51 و را از سےدی ویندوز ایکس پے به آدرس را از C:\EasyBoot\Disk1

- ۴. فولدرهای Bout و Sources را از دی وی دی
  ۹. فولدرهای EFI ،Boot (از دی وی دی
  ۹. فولدرهای Source)
  ۹. فولدرهای Source)
  ۹. فولدرهای Source)
  ۹. فولدرهای Source)
  ۹. فولدرهای Source)
  ۹. فولدرهای Source)
  ۹. فولدرهای Source)
  ۹. فولدرهای Source)
  ۹. فولدرهای Source)
  ۹. فولدرهای Source)
  ۹. فولدرهای Source)
  ۹. فولدرهای Source)
  ۹. فولدرهای Source)
  ۹. فولدرهای Source)
  ۹. فولدرهای Source)
  ۹. فولدرهای Source)
  ۹. فولدرهای Source)
  ۹. فولدرهای Source)
  ۹. فولدرهای Source)
  ۹. فولدرهای Source)
  ۹. فولدرهای Source)
  ۹. فولدرهای Source)
  ۹. فولدرهای Source)
  ۹. فولدرهای Source)
  ۹. فولدرهای Source)
  ۹. فولدرهای Source)
  ۹. فولدرهای Source)
  ۹. فولدرهای Source)
  ۹. فولدرهای Source)
  ۹. فولدرهای Source)
  ۹. فولدرهای Source)
  ۹. فولدرهای Source)
  ۹. فولدرهای Source)
  ۹. فولدرهای Source)
  ۹. فولدرهای Source)
  ۹. فولدرهای Source)
  ۹. فولدرهای Source)
  ۹. فولدرهای Source)
  ۹. فولدرهای Source)
  ۹. فولدرهای Source)
  ۹. فولدرهای Source)
  ۹. فولدرهای Source)
  ۹. فولدرهای Source)
  ۹. فولدرهای Source)
  ۹. فولدرهای Source)
  ۹. فولدرهای Source)
  ۹. فولدرهای Source)
  ۹. فولدرهای Source)
  ۹. فولدرهای Source)
  ۹. فولدرهای Source)
  ۹. فولدرهای Source)
  ۹. فولدرهای Source)
  ۹. فولدرهای Source)
  ۹. فولدرهای Source)
  ۹. فولدرهای Source)
  ۹. فولدرهای Source)
  ۹. فولدرهای Source)
  ۹. فولدرهای Source)
  ۹. فولدرهای Sou
- ۵. فایل BOOTMGR را از دیویدی ویندوز۷ به آدرس C:\EasyBoot\Disk1 کپی کنید.
  - ۶ برنامه EasyBoot را اجرا کنید.
- ۲. یا میتوانید از منوی آماده آن استفاده کنید و سپس آن را طبق نیاز تغییر دهید و یا از ابتدا منوی دلخواه را بسازید. ما برای صرفهجویی در زمان از منوی آماده استفاده کردیم و تغییرات لازم را اعمال کردیم. برای ساخت منوی جدید از برگه File گزینه New را بزنید. منوها با پسوند ezb ذخیره میشوند.

۸- تنظیمات برگه File

- Logo Image و Logo Image ۱
  در صورت تمایل عکسهای زمینه در زمان
  بوت دیوی دی و منوهای انتخابی را در اندازه
  ۴۸۰ ۲۸۶ و با کیفیت رنگی ۲۵۶ رنگ و با قالب
  boot.bmp بسازید و به ترتیب با نامهای bmp
  و back.bmp در آدرس زیر کپی کنید:
  C:\EasyBoot\Disk1\ezboot
- ۲– Wait Time: در صورت تمایل، زمان انتظار تا انتخاب منوی پیش فرض را تعیین کنید. اگر این

زمان سپری شود و شما هنوز گزینهای را انتخاب نکرده باشــید، به طور پیشفــرض گزینه از پیش انتخاب شده اجرا میشود.

۳– P: امـكان تعيين رمز عبور براى دىوىدى وجود دارد و اگر اين گزينه انتخاب شود، در هنگام اجرا تا رمز صحيح داده نشـود، نمىتوانيد به منوهاى بوت دسترسى پيدا كنيد.

| File       | Layout T      | ext      | Menu     | Misc      | Abou  | t       |       |     |     |
|------------|---------------|----------|----------|-----------|-------|---------|-------|-----|-----|
| File       | Dir: C:\EasyB | loot\di: | sk1\ezt  | poot      |       | New     |       |     |     |
| Menu i     | File: CN.ezb  |          |          | AutoD     | pen ( | Open    |       | 1.1 | ٦/  |
| Men        | и Туре        |          |          |           |       | Carro   |       | 22  | 5/  |
| 0 h        | dain Menu     |          | Sub M    | enu       |       | Save    |       | 1.4 |     |
|            |               | ~        |          | -         | _     | Save As | s     | 177 | 77  |
| <b>W</b> . | aitTime 30    |          |          | -         | P     |         |       |     | ר ר |
| 🔽 Lo       | go Image      | LOGO.I   | BMP      | 4         |       | Make 15 |       | 1   | 47  |
| 📝 Ba       | ickground Ima | ige (    | BACK.B   | MP 🔺      | -1    | Burn CC |       |     |     |
| Menu       | Num: 4        | D        | efault N | Menu: 1   |       | Tools   |       |     |     |
| Acc        | elerate Key   |          |          |           | 5     | Options | ערה   |     |     |
| 0 F        | Run Directly  | ۲        | Select   |           |       | 7777    | 5 11  |     |     |
| ⊏Кеч       | Transfer      |          |          |           |       | Help    |       |     |     |
| () T       | To Lower 🔘    | To Ca    | pital 🤇  | ) Disable | • [   | Exit    |       |     |     |
| Pres       | iew.Window    |          |          |           |       |         |       |     |     |
|            | how           |          | Enable   | Edit      |       |         | 11.14 |     |     |

#### ۹- تنظیمات برگه Layout

- ۱ در بخش پایین این برگه امکان سـاخت، حذف و جابهجایی اشـکال مستطیلشکلی به عنوان کادر تیترها را دارید.
- در ایسن دو Lower Right: در ایسن دو بخش به ترتیب مختصات گوشسه بالایی سسمت چپ و گوشه پایینی سسمت راست کادرهایی که در مرحله قبلسی سساختهاید را وارد میکنید. این

مختصات برای ردیفها باید بین ۰ تا ۴۷۹ و برای ستونها باید بین ۰ تا ۶۳۹ باشد.

۳– Color: در این بخـش رنـگ داخل و حاشیه کادرهـای بالا را میتوانید تغییـر دهید. با گزینه Edge هم میتوانید ضخامت حاشـیه کادرها را تغییر دهید.

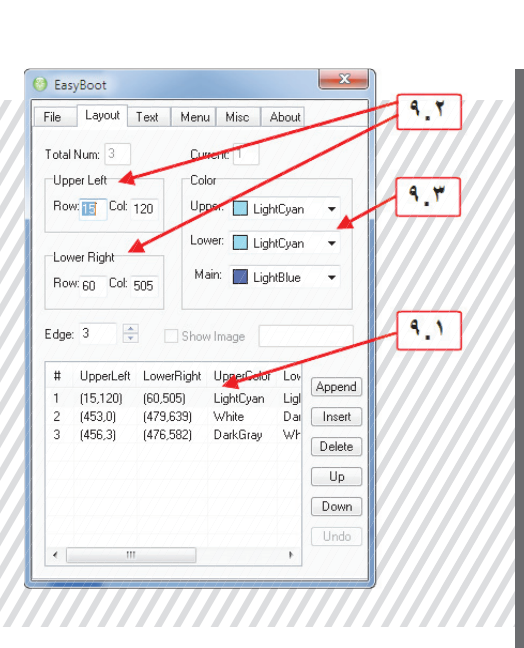

- ۱۰ تنظیمات بر گه Text
- ۱- در بخش پایین این برگه امکان ساخت، حذف و
  جابهجایی کادرهایی برای نوشتن متن را دارید.
- ۲– Text: با انتخاب هر یک از کادرهای مرحله قبل،
  متن دلخواه را در این قسمت مینویسید.
- Upper Left و Upper Left : در این دو بخش به ترتیب مختصات گوشه بالایی سمت
- چپ و گوشه پایینی سمت راست کادرهایی که در مرحله قبلی ساختهاید را وارد میکنید.
- ۴- Color: در این بخش رنگ متن بالا را می توانید تغییر دهید.
- ۵– Alignment: در این بخیش ترازبندی متن از چپ، راست یا وسط را تعیین می کنید.

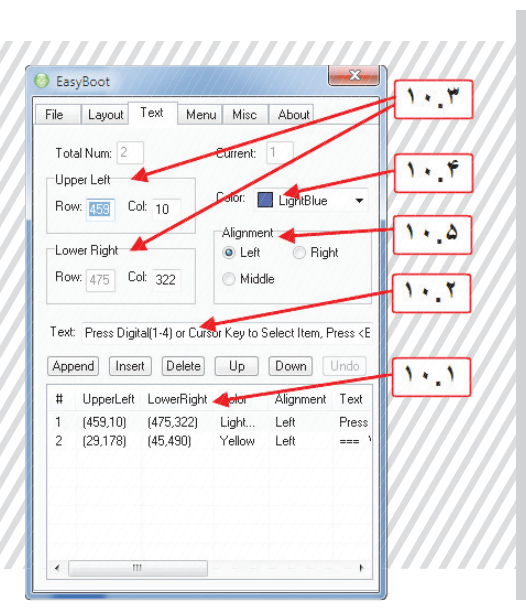

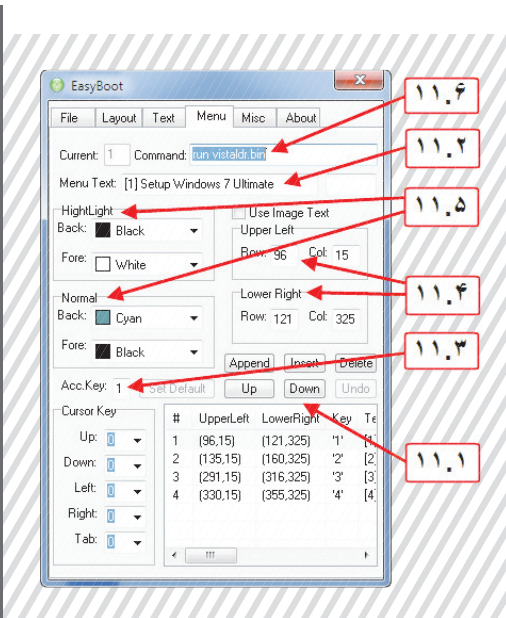

#### ۱۱ - تنظیمات برگه Menu

- ۱- در بخش پایین این برگه امکان ساخت، حذف و جابهجایی اشـکال مستطیل شکلی به عنوان کادر منوها را دارید.
- ۲- Menu Text: در این بخش می توانید با انتخاب هر یک از کادرهای ساخته شده در مرحله قبل، عنوان منوی مربوطه را تایپ کنید. بهتر است عـددی کـه زدن آن منجر به اجرای این منو می شود را هم قبل از عنوان منو تایپ کنید.
- ۲- Acc Key: تعیین عددی که به هر یک از منوها اختصاص داده می شود، در این قسمت انجام می گیرد. تعیین منوی پیش فرض هم که در بخش ۸٫۲ به آن اشاره شد، در همین بخش و با زدن دکمه Set Default انجام می شود.
- + Upper Left و Lower Right: در ایسن دو بخش به ترتیب مختصات گوشسه بالایی سسمت

چپ و گوشه پایینی سمت راست کادرهایی که در مرحله قبلی ساختهاید را وارد میکنید.

- ۵– Highlight و Normal: در ایــن بخــش رنگ زمینــه و متن هر یک از منوها به ترتیب در حالت انتخاب و غیر انتخاب قابل تعیین است.
- ۶– Command: تعیین دستوری که منجر به اجرای هر یک از منوهای انتخابی میشود، در این بخش صورت میگیرد. برای اجــرای کارهای مختلف دستورهای زیر را تایپ کنید:
- برای اجرای ویندوز۷ یا ویستا: run vistaldr.bin
- برای اجرای ویندوز ایکس پی:run w2ksect.bin
- برای بوت از روی هارددیسک: 80 boot
  - برای ریست کردن کامپیوتر: reboot

| File Layout Text N    | fenu Misc About     | -    |
|-----------------------|---------------------|------|
| Total Num: 2 Cu       | ment: 1             |      |
| Func Key: 🚦 👘 Comr    | nand: quit          |      |
| Append Insert Dele    | te Up Down Undo     |      |
| # Key Command         |                     | 1    |
| 1 'q' quit            |                     |      |
| 2 Y' reboot           |                     |      |
|                       |                     | 1141 |
| 🔽 Show Progress Bar 🔌 | upper left          |      |
| Color                 | Bow 410 Colt 100    |      |
| Back: White           | , 110W. 410 COL 100 |      |
| Fore: 🔟 Green         | Lower Right         |      |
| Edge: DarkGrau        | Row: 428 Col: 539   |      |
| E Cantardy            |                     | 11.1 |
| 🔽 Show Counter 🔸      | Color               |      |
| Position              | Back: 🔲 LightGray 📼 |      |
| Row: 460 Col: 604     | Fore: Red 🗸         |      |
|                       |                     |      |
|                       |                     |      |

Misc برگه Misc

- ۸– Show Progress Bar دسال کردن نوار پیشرفت که به اندازه پارامتر Wait Time در بخش ۸٫۲ طول میکشد تا پر شود. در بخش Upper Left رنگ این نوار و در بخش Lower Right و Lower Right هیم میکان آن روی صفحه نمایش تعیین میشود.
- ۲– Show Counter: تعیین شــمارش معکوس به اندازه پارامتر Wait Time در بخش ۸٫۲ در این بخــش انجام میگیرد. مطابـق معمول در بخش Color رنـگ آن و در بخــش Position مکان آن تعیین میشود.

۳– وقتی تمام تنظیمات را انجام دادید، به برگه File
 بازگردید و این منوی سفارشی را Save کنید.
 ۴– سـپس میتوانید با زدن دکمه Make ISO فایل
 ایمیج بسازید تا هر زمان که دوست دارید آن را
 روی دیویدی رایت کنید.
 ۵– یا میتوانید با زدن دکمه Burn CD مستقیما
 پروژه خود را رایت کنید.

# چند نکته مہم

- Easy Boot تا ۳۶ منو را پشتیبانی می کند.
- Easy Boot از کلیدهای جهتنما پشتیبانی میکند (چپ، راست، بالا و پایین).
- Easy Boot از زیرمنوها پشتیبانی می کند (برای مواردی که تعداد آیتمهای منوی اصلی زیاد است).
   با Basy Boot می توانند ساید نواف او های قابل.

بوت مثل Active boot ،Hirens boot CD، ضدويروسهـاى قابل بـوت و ... را هم به منوى بوت دلخواه خود اضافه كنيد.. ■